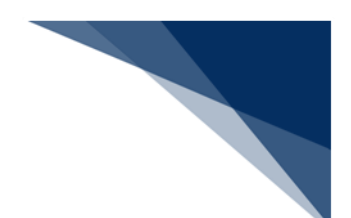

## 4.6 Java 実行環境の設定(オプション)

パッケージソフト(netNACCS 処理方式)にてライセンス申請書作成ソフトを使用する場合には Java のインストール、および設定が必要です。以下の手順(※)にて、Java のインストール、および設定を実施してください。

すでに Java をインストール済みの方は「(2)ライセンス申請書作成ソフトを起動する Java の設定」から実施してください。

※ 2019/1/31 時点での手順となります。ダウンロードサイトの URL、および UI が変更とな る場合がございますが、ご了承ください。

2019/2/1 より、Oracle Java8 は Oracle 社による無償サポートの対象外となりますので、最新版の OpenJDK へ移行が必要となります。OpenJDK11 以降は 64bit 版 OS(※)でのみ利用可能であるため、32bit 版 OS(※)をご利用の方は、64bit 版 OS へ移行をお願いします。

※ OSのbit 数は[コントロールパネル | システム]の[システムの種類]にて確認できます。
 例)Windows10の場合、スタートメニューを右クリックから[システム]を選択することで OSのbit 数を確認できます。

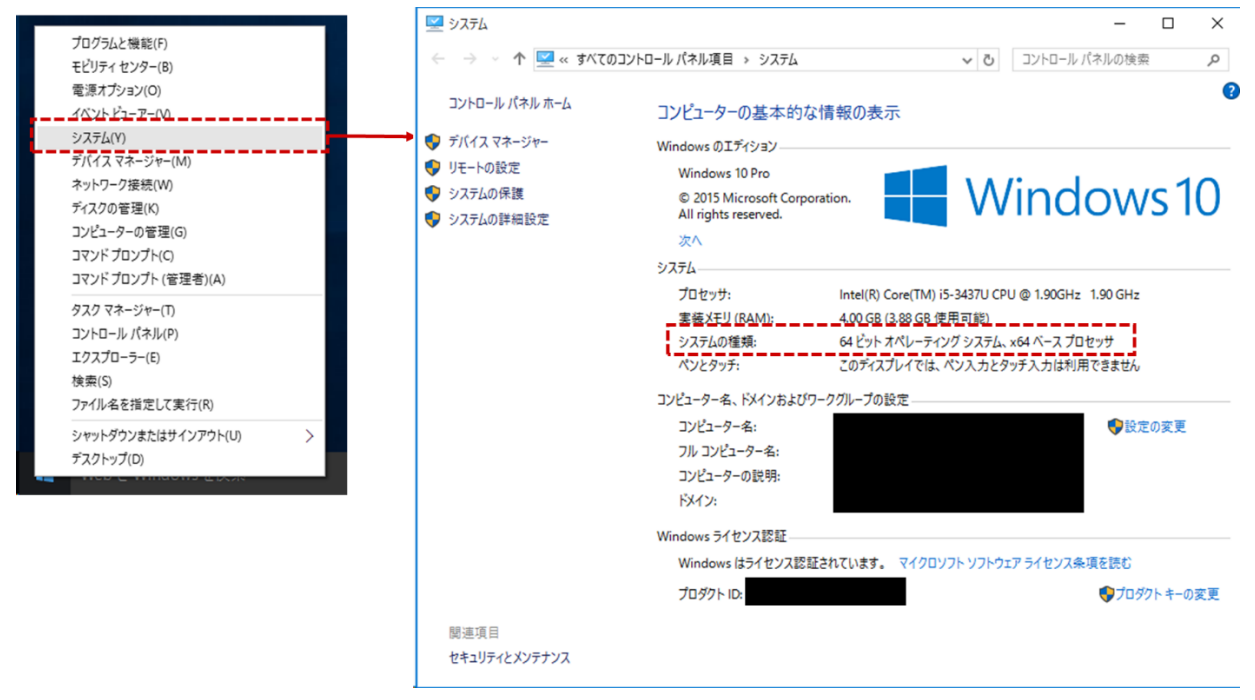

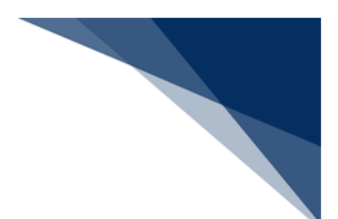

(1) Java (OpenJDK) のダウンロード

- 1. Web ブラウザにて、「http://jdk.java.net/」へアクセスします。
- 2. NACCS センターより指定された JDK バージョンをクリックします。

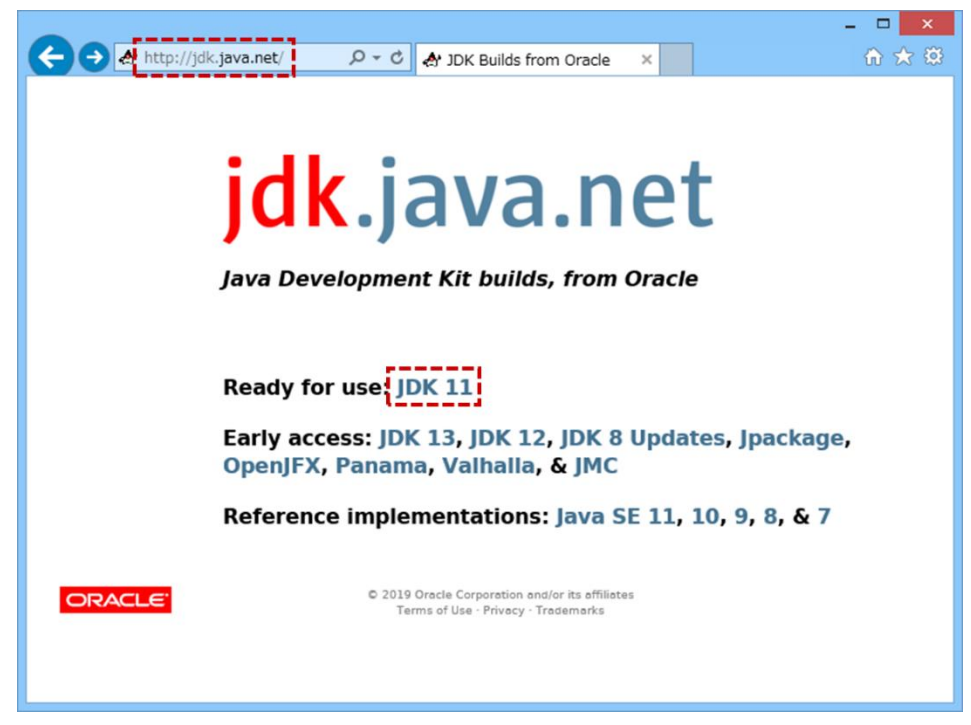

3. [Windows/x64] の [zip] をクリックし、zip ファイルをダウンロードします。

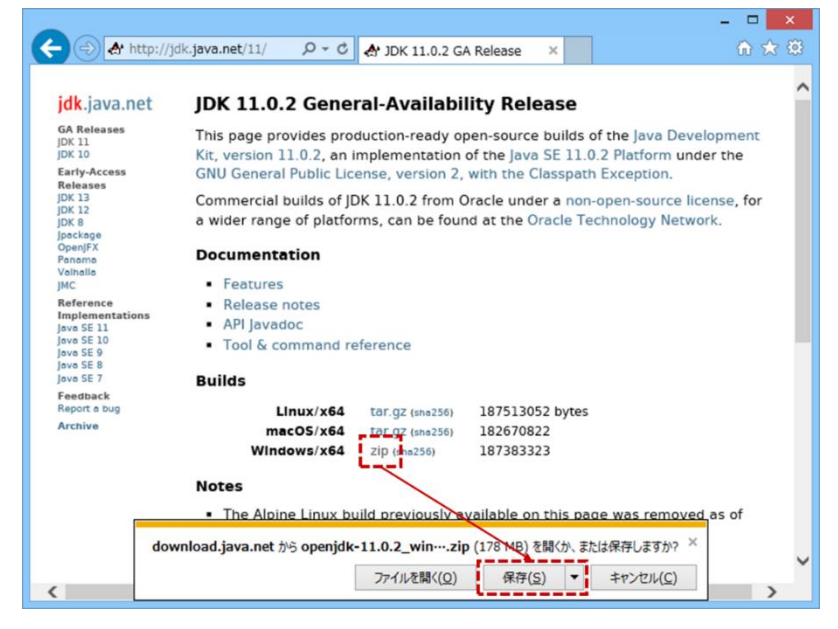

 ダウンロードした zip ファイルを解凍し、任意の場所に Java フォルダーを作成し、 移動します。

例)C:¥Java

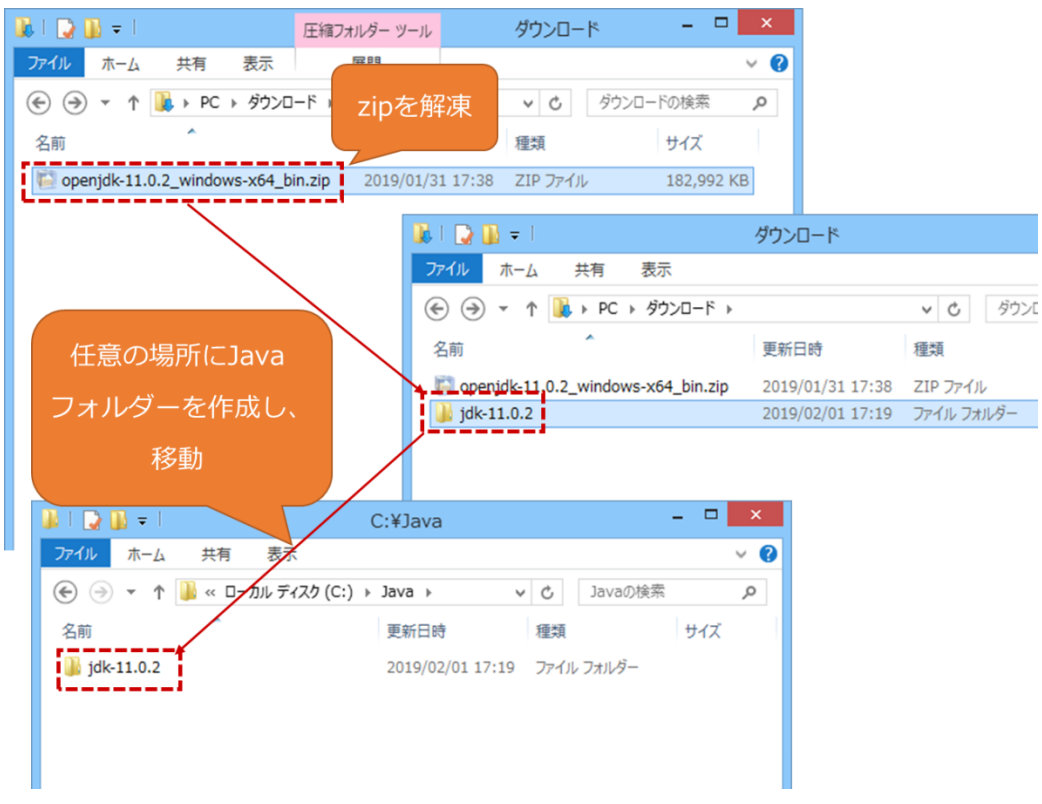

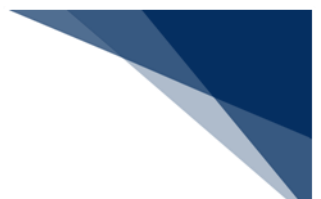

(2) ライセンス申請書作成ソフトを起動する Java の設定 ダウンロードした Java をライセンス申請書作成ソフト起動用 Java として設定します。

1. パッケージソフトのメインメニュー [業務 | 外為法関連申請書作成] を選択しま す。

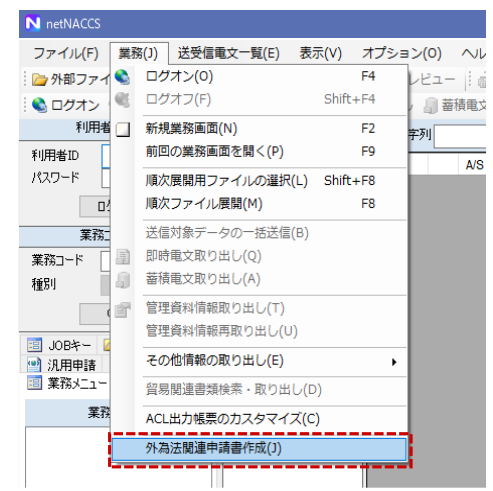

2. Java 実行環境設定ダイアログが表示されるため、 [参照] ボタンより Java 実行 ファイルを指定します。

| Provs frile 485/25/702                                                                                                    |                                                                              | -           |              |                              |            |            |               |    |
|----------------------------------------------------------------------------------------------------|------------------------------------------------------------------------------|-------------|--------------|------------------------------|------------|------------|---------------|----|
| 開きすけたソフトを起きすうしいの気付きないの気が可能では、<br>*##証法者のしいのパージョンは、NACCS用示板をご確認くだだい、                                                                                                    | By Java実行環境設定ダイアログ                                                           | ×           |              |                              |            |            |               |    |
| Java満行アイル<br>**検証済みのJava/バージェ/は、NACCS第示核をご確認ください、<br>単語者作成シフト起動                                                                                                    | 申請書作成ソフトを起動する.Java実行環境(javaw.exe)を設定してくださ()。<br>例) ~~~¥jdk-xxx¥bin¥javaw.exe |             |              |                              |            |            |               |    |
| **検証済みのJuse J1ジョンは、NACCS撮示板をご確認くだだい。                                                                                                    | Java実行ファイル                                                                   | <b>泰8</b> 2 |              |                              |            |            |               |    |
| **検証済みのJave/ハーランは、NACCS相示板をご確認くだない。<br>申請者作病ソフト起動<br>■ はなくない、<br>単語者作病ソフト起動<br>■ III (1) でダウンロードしたJavaフォルダー内<br>または<br>インストール済みのJavaフォルダー内(※)<br>の [bin¥javaw.exe] を選択<br>**検証済みのJavaブージンは、NACCS相示板をご確認くだない。<br>単語者作病ソフト起動<br>● M<br>**検証済みのJavaブージンは、NACCS相示板をご確認くだない。<br>単語者作病ソフト起動                                                                                                    |                                                                              |             |              |                              |            |            |               |    |
| ■ IE 8/155.77F E&M ● IE 8/155.77F E&M ● IE 8/155.77F E ● IE 8/155.77F E ● IE 8/155.77F E ● IE 8/155.77F E ● IE 8/155.77F E ● IE 8/155.77F E ● IE 8/155.77F E ● IE 8/155.77F E ● IE 8/155.77F E ● IE 8/155.77F E ● IE 8/155.77F E ● IE 8/155.77F E ● IE 8/155.77F E ● IE 8/155.77F E ● IE 8/155.77F E ● IE 8/155.77F                                                                                                    | ※検証済みのJavaバージョンは、NACCS掲示板をご確認ください。                                           | ▶ 聞<        |              |                              |            |            |               |    |
| 単晶電155/27 k287       単晶電155/27 k287       目目 = 10.2 km/s       目目 = 10.2 km/s       III = 10.2 km/s       III = 10.2 km/s       III = 10.                                                                                                    | #1##/k-#> ==1 ##4                                                            | 4 → ×       | A PC > Windo | ws(C:) > lava > idk-11.0.2   | > bin >    | < D binの検索 |               | 1  |
|                                                                                                    | 甲語書作成ソフト起動                                                                   |             |              | ing (a) is para is juit indu |            |            |               |    |
| なお<br>更新日時 恒期 サイス<br>2019/02/01 18:14<br>2019/02/01 18:14<br>2019/02/01 |                                                                              | 整理 ▼        | 新しいフォルター     |                              | Louis      |            | 8 •           | 1  |
| 2019/02/01 18:14 27-// レフルダ-<br>2019/02/18:14.3 アブリケ-ション 267 KB<br>(1) でダウンロードしたJavaフォルダー内<br>または<br>インストール済みのJavaフォルダー内(※)<br>の[bin¥javaw.exe]を選択<br>」wa実行ア/ル (www.exe]を選択<br>」wa実行ア/ル (www.exe]を選択<br>・<br>「調客作病ソフトを起かる.uva家行環境(invonexee)<br>」wa実行ア/ル (www.exe) を選択                                                                                                    |                                                                              | 名前          |              | 更新日時                         | 種類         | サイズ        |               |    |
|                                                                                                    |                                                                              | server      | -1           | 2019/02/01 18:14             | ファイル フォルダー |            |               |    |
| (1) でダウンロードしたJavaフォルダー内<br>または<br>インストール済みのJavaフォルダー内(※)<br>の[bin¥javaw.exe]を選択<br>■諸者作成ソフトを起かるJava実行環境(javaw.exe)を選択<br>」ava実行プイル(javaw.exe)を選択<br>」ava実行プイル(javaw.exe)を選択<br>または<br>インストール済みのJavaフォルダー内(※)<br>の[bin¥javaw.exe]を選択<br>」なる実行プイル(javaw.exe)を選択<br>単語者作成ソフトを起かるJava実行環境(javaw.exe)を選択                                                                                                    |                                                                              | 🛃 javaw.ex  | e            | 2019/01/18 14:35             | アプリケーション   | 267 KB     |               |    |
|                                                                                                    |                                                                              |             | - フト - 川 注ユ  | または                          |            |            |               |    |
| ■ Java実行環境設定ダイアログ<br>■諸書作成ソフトを起動する.Java実行環境(javaw.exe)を選択<br>● 「ないスメスがbinifjavam.exe<br>Java実行アイル<br>「Ava実行アイル」(X-JavaYiA: 110,2%binifjavam.exe<br>● 服<br>※検証済みの.Java/バーブョンは、NACCS掲示板をご確認2(ださい。<br>■ 清書作成ソフト起動                                                                                                    |                                                                              |             |              | UJava 2 A 10 2               |            |            |               |    |
|                                                                                                    |                                                                              |             | の [bin¥j     | avaw.exe] を選                 |            |            |               |    |
| 申請書作成ソフトを起動する.Java美行環境(javaw.exa)を設定してださい。<br>例 ~~~す / & ~ x.xx的mil javaw.exa<br>Java実行ファイル<br>(と¥Java¥j&-11 & 2%D+r¥javaw.exa<br>※検証済みの.Javaパーブョンは、NACCS掲示板をご確認とださい。<br>申請書作成ソフト起動                                                                                                    | Java実行環境設定ダイアログ                                                              | ×           |              |                              |            | → Java実行7  | イル (javaw.exr | e) |
| Java実行ファイル CX JavaYist-110.20bri/javawa.co 参照<br>※検証済みのJava/バージョンは、NACCS掲示板をご確認ください。<br>申請書作成ソフト起動                                                                                                    | 申請書作成ソフトを起動する.Java実行環境(javaw.exe)を設定してください。<br>例) ~~~ずjdk-xxxWbin¥javaw.exe  |             |              |                              |            | 關<(0)      | <b>+</b> †    | 2  |
| ※検証済みのJavaバージョンは、NACOS掲示板をご確認とださい。<br>申請書作成ソフト起動                                                                                                    | Java実行ファイル CV JavaVjdk-11.0.2VbinVjavaw.exe                                  | 参照          |              |                              |            |            |               |    |
| 申請書作成ソフト起動                                                                                                    | ※検証済みのJavaバージョンは、NACCS掲示板をご確認ください。                                           |             |              |                              |            |            |               |    |
|                                                                                                    | 申請書作成ソフト起動                                                                   |             |              |                              |            |            |               |    |

3. [申請書作成ソフト起動] ボタンをクリックし、ライセンス申請書作成ソフトが 起動することを確認します。

|                    | 😕 Java実行環境設定ダイアログ                                                           | ×   |       |
|--------------------|-----------------------------------------------------------------------------|-----|-------|
|                    | 申請書作成ソフトを起動する Java実行環境(javaw.exe)を設定してください。<br>例) ~~~¥jdk-×××¥bin¥javaw.exe |     |       |
|                    | Java実行ファイル C¥Java¥jdk-11.0.2¥bin¥javaw.exe                                  | 参照  |       |
|                    | ※検証済みのJavaバージョンは、NACCS掲示板をご確認ください。                                          |     |       |
|                    | 申請書作成ソフト起動                                                                  |     |       |
| 🛃 貿易管理サス           | ┘- 申請書作成 Ver. 1.15.0                                                        |     | – 🗆 X |
| ファイル( <u>F</u> ) # | 【集(E) 申請書(A) オブション( <u>O</u> ) その他(Q)                                       |     |       |
| 内容検証               | 様式番号 通常/補正                                                                  | 現在( | の様式   |
| 検証結果 必須            | 項目 入力タイプ 字数                                                                 | 入力値 |       |
|                    |                                                                             |     |       |
|                    |                                                                             |     |       |
|                    |                                                                             |     |       |
|                    |                                                                             |     |       |
|                    |                                                                             |     |       |
|                    |                                                                             |     |       |
|                    |                                                                             |     |       |
|                    |                                                                             |     |       |
|                    |                                                                             |     |       |
|                    |                                                                             |     |       |
|                    |                                                                             |     |       |
|                    |                                                                             |     |       |
|                    |                                                                             |     |       |
|                    |                                                                             |     |       |
|                    |                                                                             |     |       |
|                    |                                                                             |     |       |

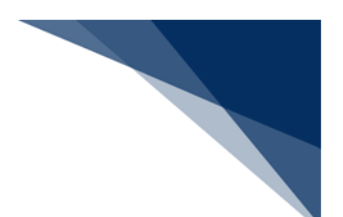

(3) Java 実行環境の再設定

Java のアップデートが発生した場合、ライセンス申請書作成ソフトのメニューより Java 実行環境の再設定が可能です。

- 1. 「(1)Java(OpenJDK)のダウンロード」を参照し、Java ファイルをダウンロードします。
- 2. ライセンス申請書作成ソフトの [その他] メニューから [Java 実行環境設定] を 選択します。
- 3. 再起動確認ダイアログが表示されますので、問題なければ [OK] ボタンをクリックします。
- ※ 編集中のファイルがある場合、内容は失われます。保存してから実行してください。

| 🛃 貿易管理サブ - 申請書作                   | 乍成 Ver. 1.15.0                                 |                                 |
|-----------------------------------|------------------------------------------------|---------------------------------|
| ファイル( <u>E</u> ) 編集( <u>E</u> ) 時 | =請書( <u>A</u> ) オプション( <u>O</u> )              | その他(Q)                          |
| 内容検証様式                            | ·潘号 通常/補正                                      | . バージョン情報(A)                    |
| 検証結果 必須                           | 項目 入                                           | Java <b>実行環境設定</b> (R)          |
|                                   |                                                |                                 |
|                                   |                                                |                                 |
|                                   |                                                |                                 |
|                                   |                                                | ~                               |
| 貝笏官理リノー雑誌                         |                                                | ^                               |
|                                   | لر                                             | ッセージID: MSGC2173                |
| メッセージ:                            | Java実行環境設定を行うI<br>必要です。再起動を行いす<br>※編集中の内容は失われま | こは、申請書作成ソフトの再起動が<br>ミすか?<br>ミす。 |
|                                   |                                                | OK キャンセル                        |

- Java 実行環境設定ダイアログが表示されるため、 [参照] ボタンより、ダウンロ ードした Java ファイルを設定し、 [申請書作成ソフト起動] ボタンをクリックし ます。(「(2) ライセンス申請書作成ソフトを起動する Java の設定」を参照)
- 5. 設定した Java 実行環境にて、「ライセンス申請書作成ソフト」が再起動されます。